## Welcome to 1Password @ RCC

The following steps will help you get your account setup for 1Password:

1. Keep an eye out for the following email to land in your inbox:

| $\odot$ | Inbox 🚖                                                                    | = Filter            | Join Rogue Community College on 1Password                                                                                                    |
|---------|----------------------------------------------------------------------------|---------------------|----------------------------------------------------------------------------------------------------|
| 0       | 1Password<br>Join Rogue Community Colleg<br>CAUTION: This email originated | 7:58 PM<br>I from o | ③ Some content in this message has been blocked because the sender isn't in your Safe senders list. I trust content from accounts@1passw                                                                                                 |
|         |                                                                            |                     | 1Password <accounts@1password.com> To: Jeremy TaylorTest CAUTION: This email originated from outside of our organization. Do not click links or open attachments unless you have verified the sender is legitir</accounts@1password.com> |
|         |                                                                            |                     | ↓ 1Passw<br>ord                                                                                                    |
|         |                                                                            |                     |                                                                                                    |
|         |                                                                            |                     | Join Rogue Community College on<br>1Password                                                                                                    |
|         |                                                                            |                     | You've been invited to join Rogue Community College on 1Password.                                                                                                    |

- 2. Click the Join Now button. This link will take you to the Join the RCC 1Password Page.
- 3. Once on the page, click Sign in with Otka

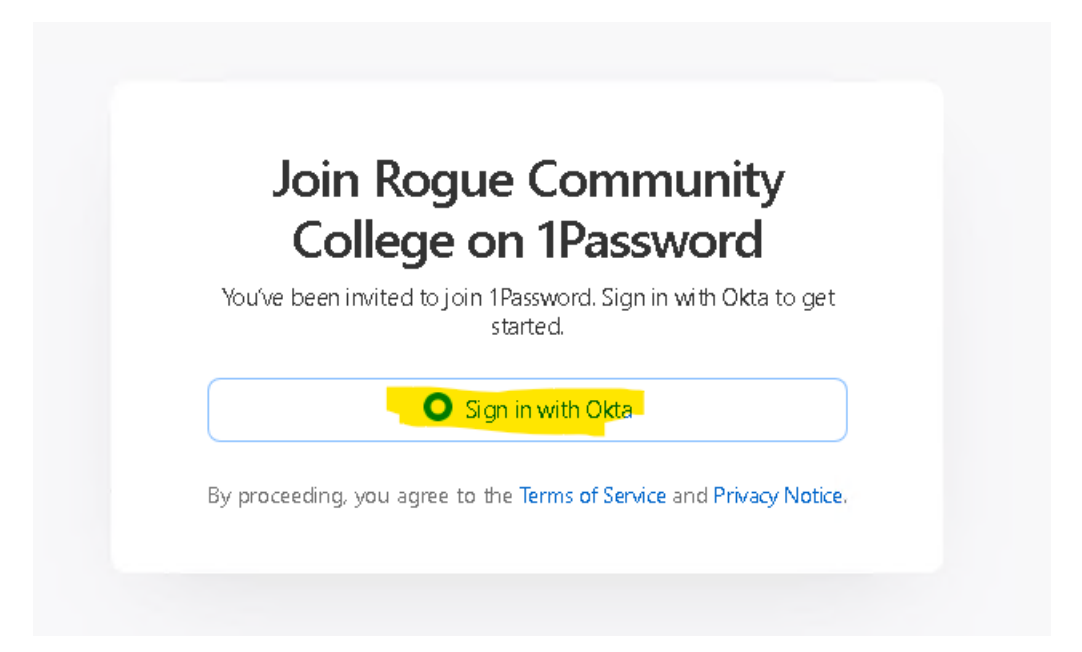

## 4. Enter your RCC Username

| RCC OSPREYS                         |  |
|-------------------------------------|--|
|                                     |  |
| Sign In                             |  |
| Username                            |  |
|                                     |  |
| jtaylortest                         |  |
| j taylortest                        |  |
| j taylortest<br>Remember me<br>Next |  |

- 5. Enter your RCC password \*\* Please don't share your password with anyone \*\*
- 6. Click Okta Verify
- 7. You will be returned to an Almost There website:

|   | Almost there!                                                                                                    |
|---|----------------------------------------------------------------------------------------------------|
| ē | Your information has been saved, and your account<br>administrator has been notified to complete the registration<br>process. |
|   | You'll receive an email when you can <u>sign in</u> .                                                                         |

8. Your account is being created and it takes a couple of minutes to finalize the account. Once your account is ready, you will receive a second email as show here:

| ⊙ Inbox ★ = Filter                                                                        | Welcome to 1Password!                                                                                                    |
|-------------------------------------------------------------------------------------------|----------------------------------------------------------------------------------------------------|
| Password Welcome to 1Password! 8:09 PM CAUTION: This email originated from o              | ① Some content in this message has been blocked because the sender isn't in your Safe senders list. I trust content from accounts@1password.com.   Show bloc                                                                                                    |
| 1Password<br>Join Rogue Community Colleg 7.58 PM<br>CAUTION: This email originated from o | Password <accounts@1password.com> To: Jeremy TaylorTest CAUTION: This email originated from outside of our organization. Do not click links or open attachments unless you have verified the sender is legitimate and know the control of the sender is legitimate and know the control of the sender is legitimate and know the sender is legitimate and know the sender is legitimate a</accounts@1password.com> |
|                                                                                           | ord                                                                                                    |
|                                                                                           | Welcome to 1Password     Here are your account details. You'll need them to sign in to 1Password.                                                                                                    |
|                                                                                           | Your sign-in address:<br>https://team-roguecommunitycollege.1password.com                                                                                                    |

9. Click on the orange box to sign in and install browser extensions for your favorite browser.

Click add to browser in the let's get started area:

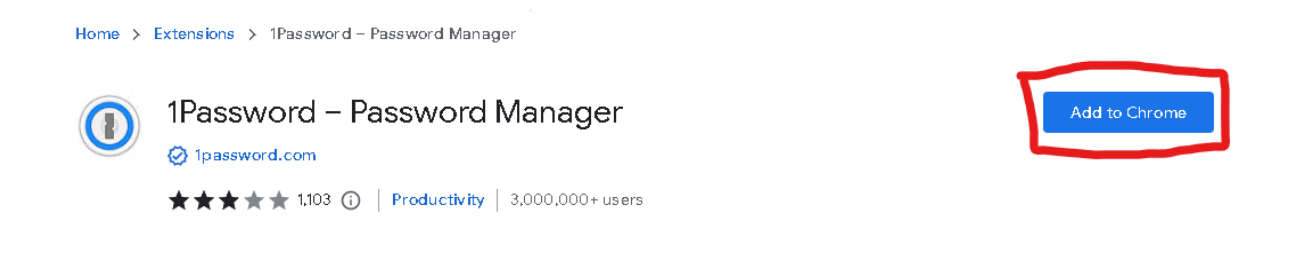

| Add "1Password – Password Manager"?              |  |  |  |  |  |
|--------------------------------------------------|--|--|--|--|--|
| lt can:                                          |  |  |  |  |  |
| Read and change all your data on all websites    |  |  |  |  |  |
| Display notifications                            |  |  |  |  |  |
| Manage your downloads                            |  |  |  |  |  |
| Manage your apps, extensions, and themes         |  |  |  |  |  |
| Communicate with cooperating native applications |  |  |  |  |  |
| Change your privacy-related settings             |  |  |  |  |  |
| Add extension Cancel                             |  |  |  |  |  |

## Import your passwords from LastPass:

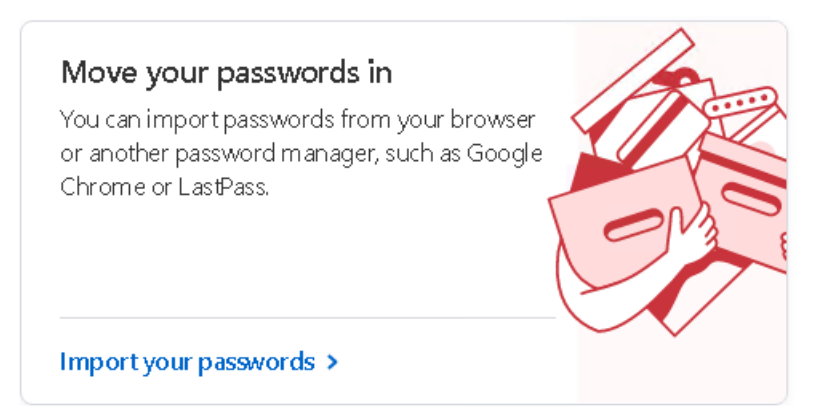

You will need the 1Password application install on your PC. Please contact the help desk to get the application installed – helpdesk@roguecc.edu